#### 以下三頁,為 民宿 EZ 訂網站 民宿搜尋 後劃面 及 單一民宿 呈現之劃面

民宿 EZ 訂網站網址: <u>http://travel.ezding.com.tw/pages/home.php</u>

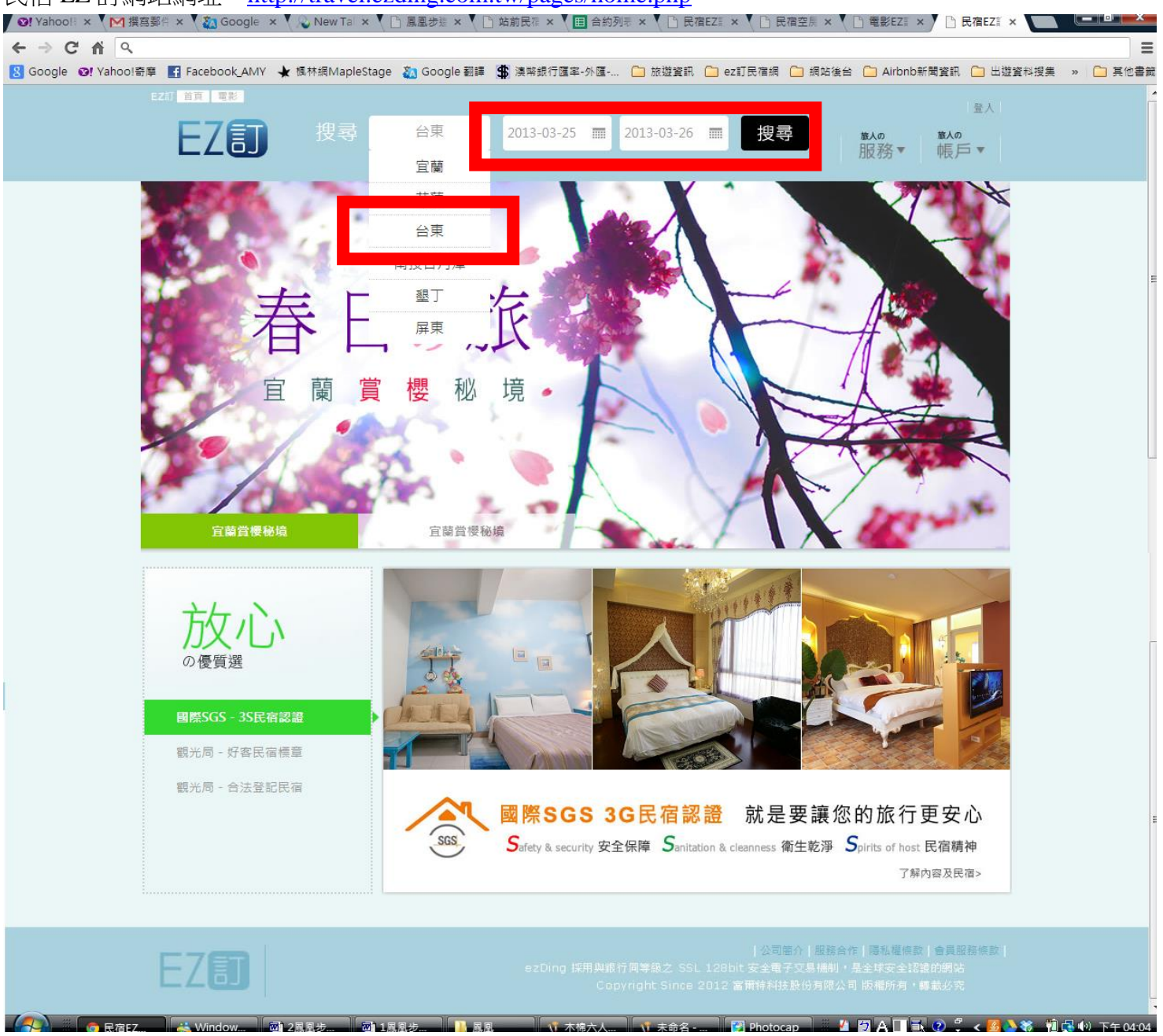

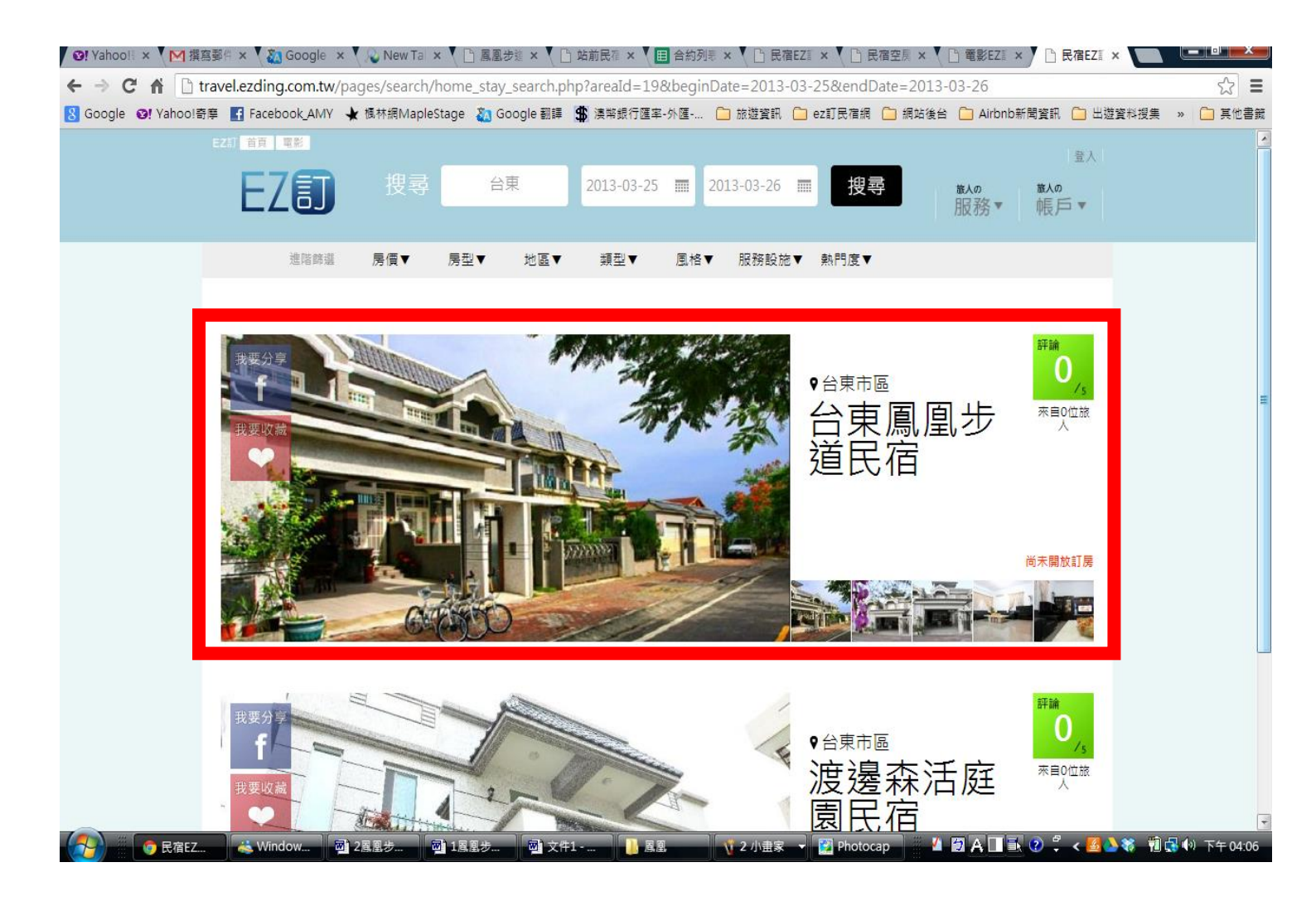

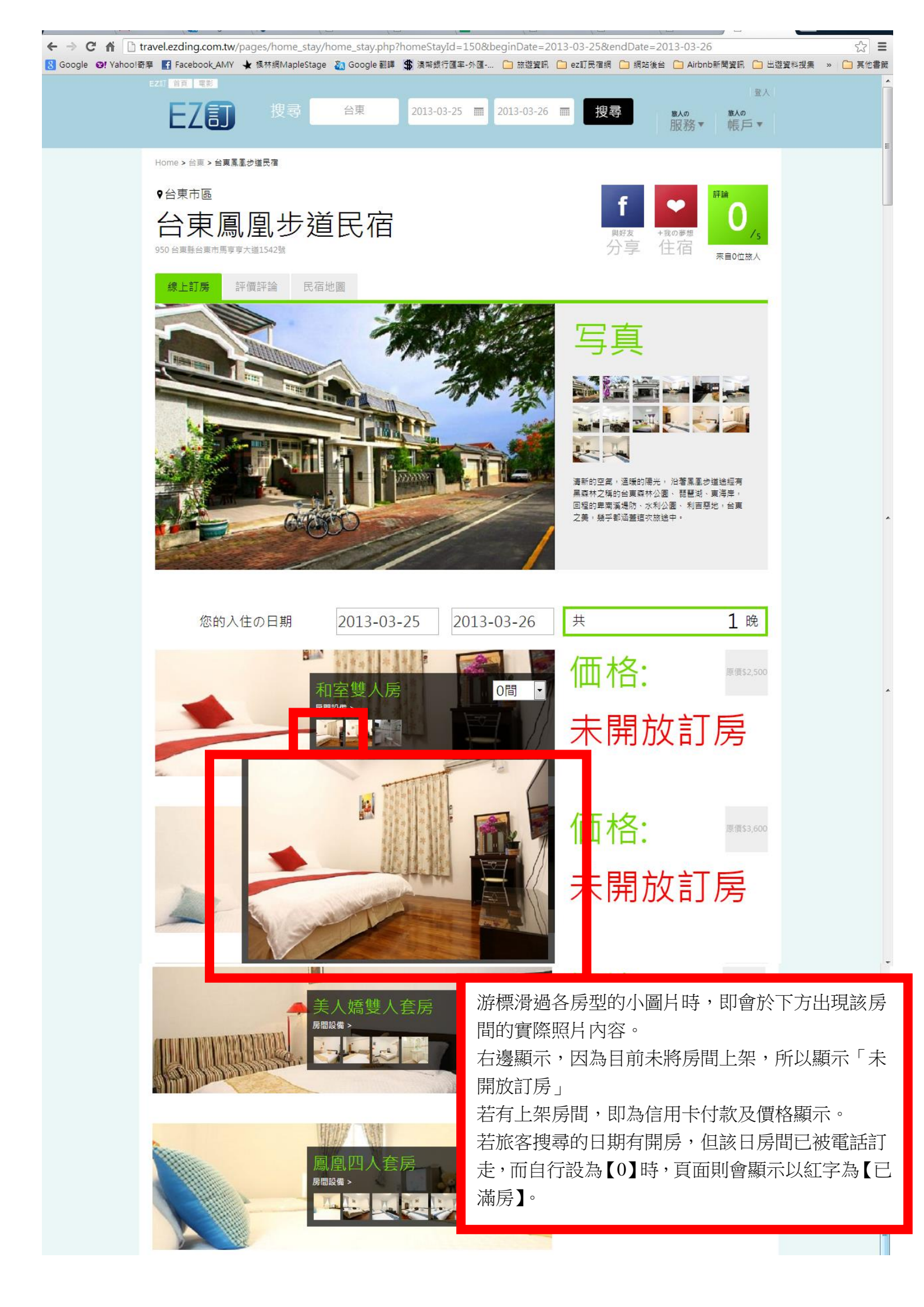

#### 後台資料設定流程(資料設定頁的劃面如以下的圖示)

民宿 EZ 訂網站後台網址: <u>http://homestay.ezding.com.tw/</u>

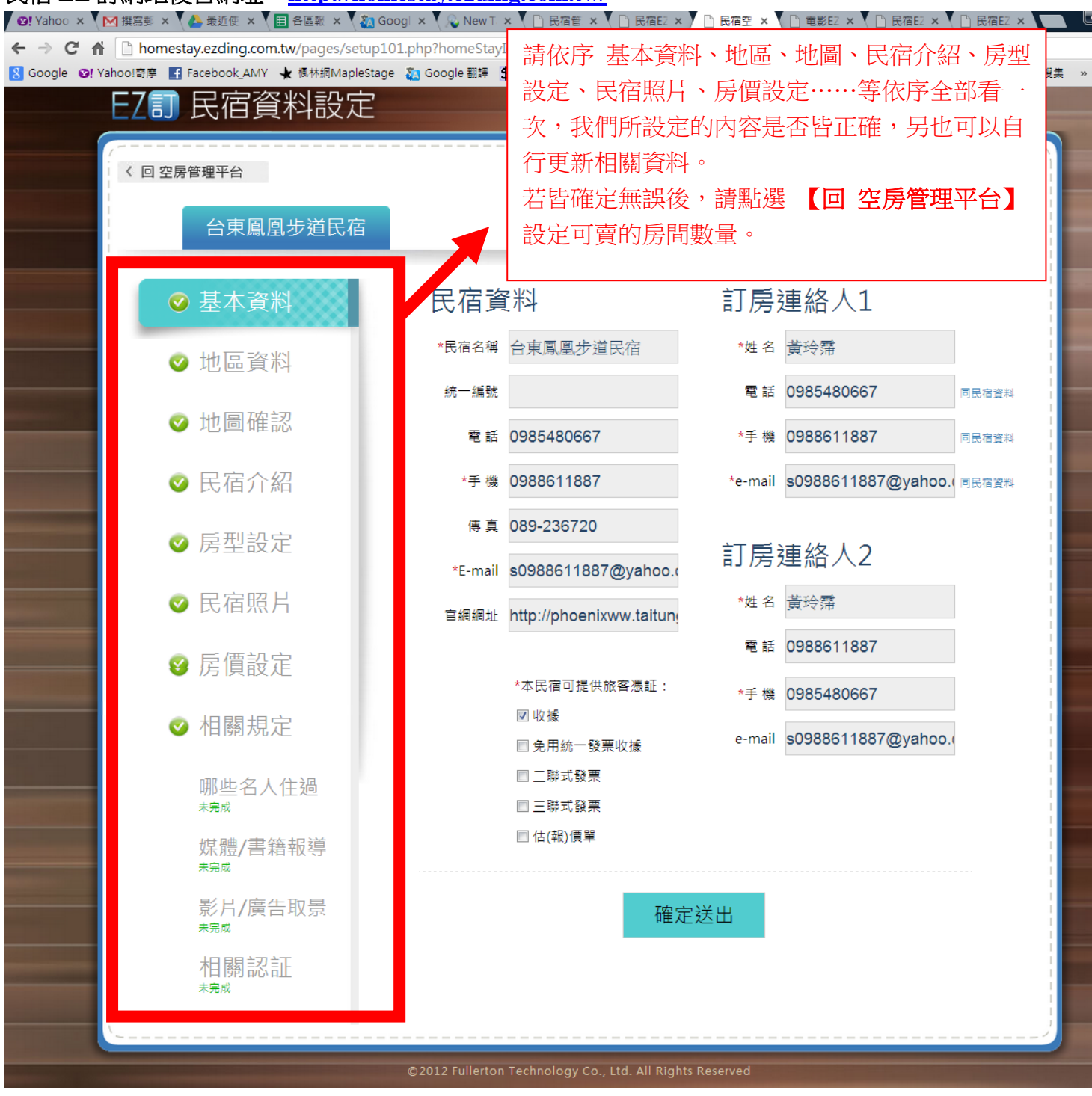

| ✓ ♀! Yahoo!!: × ▼ № 撰寫郵件 × ▼ № 收件匣 (: × ▼ ▲ 最近使用 × ▼ Ⅲ                                                                                                    | 🛾 各區報名 🗙 🔍 🌇 Go    | pogle × 💫 New Tai × 、 🗅 民宿管锢 × 、 🗅 民宿EZii × У 🗅 民宿空馬 × 🌔 民宿EZii × |                    |
|----------------------------------------------------------------------------------------------------|--------------------|-------------------------------------------------------------------|--------------------|
| ← → C ↑ homestay.ezding.com.tw/pages/setup102                                                                                                    | 2.php              |                                                                   | @、☆ Ξ              |
| 💈 Google ❷! Yahoo!寄摩 🛃 Facebook_AMY 🗼 楓林網MapleStage                                                                                                    | 💫 Google 翻譯 💲      | · 漢解銀行匯率-外匯                                                       | 集 » 🗀 其他書鏡         |
| EZ訂 民宿資料設定                                                                                                    |                    |                                                                   |                    |
| · · · · · · · · · · · · · · · · · · ·                                                                                                    |                    |                                                                   |                    |
| 〈 回 空房管理平台                                                                                                    |                    |                                                                   | Contraction of the |
| 八十回回止迷口声                                                                                                    |                    |                                                                   |                    |
| 台東鳳凰步迫氏佰                                                                                                    |                    |                                                                   |                    |
| and the second second se |                    |                                                                   |                    |
|                                                                                                    | 地區資料               | 料設定                                                               |                    |
| - 地西 - 21/1                                                                                                    |                    |                                                                   | -                  |
| ❷ 地區負科                                                                                                    | *牢房地址              | 台東縣 ▼ 台東市 ▼                                                       |                    |
| ◎ 地圖確認                                                                                                    | LUIDADAL           | 台東縣台東市馬亨亨大道1542號                                                  |                    |
|                                                                                                    |                    |                                                                   |                    |
| ● ● ● ● ● ● ● ● ● ● ● ● ● ● ● ● ● ● ●                                                                                                    |                    |                                                                   |                    |
|                                                                                                    | *觀光區               | 台東                                                                |                    |
|                                                                                                    |                    |                                                                   |                    |
|                                                                                                    |                    |                                                                   |                    |
| ● 民宿照片                                                                                                    | *子區域               | 台東市區                                                              |                    |
|                                                                                                    |                    |                                                                   |                    |
|                                                                                                    |                    |                                                                   |                    |
| ◎ 和關相完                                                                                                    |                    | 花蓮往台東:<br>花蓮→台九省道→ 過緑色隧道→直行更生北路→左疇志航 目                            |                    |
|                                                                                                    |                    | 第単 路→ 石職馬ララ大迫 → 県圏歩迫<br>宮枝(公園・<br>宮枝(公園・                          |                    |
| 哪些名人住過                                                                                                    |                    |                                                                   |                    |
| 未完成                                                                                                    |                    | 高遠                                                                |                    |
| 媒體/書籍報導                                                                                                    | 日本海泳和              |                                                                   |                    |
| 未完成                                                                                                    | <b>氏伯父</b> 通真訊     |                                                                   |                    |
| 「「「」」「「」」「「」」「」」「」」「」」「」」「」」「」」「」」「」」「」                                                                                                    |                    | 火車                                                                |                    |
|                                                                                                    |                    | B                                                                 |                    |
| 11日1月1日 日本 二日日 日本 二日 日本 二日 日本 二日 日本 二日 日本 二日 日本 二日 二日 二日 二日 二日 二日 二日 二日 二日 二日 二日 二日 二日                                                                                                    |                    | τ                                                                 |                    |
|                                                                                                    |                    | 약/표<br>                                                           |                    |
|                                                                                                    |                    | <i>B</i>                                                          | =                  |
|                                                                                                    |                    |                                                                   |                    |
|                                                                                                    |                    | 確定送出                                                              |                    |
|                                                                                                    |                    |                                                                   |                    |
|                                                                                                    | ©2012 Fullerton Tr | echnology Co. 1td. All Rights Reserved                            |                    |

| Yahoologe IF Facebook_AMY ★ 極極的apleStage | 🧞 Google 翻譯 💲 漢幣銀行图 | EI率-外匯 🗀 旅遊資訊 🕻                                      | ]ez訂民宿網 🗋 網站後台 🕻                                        | 🗋 Airbnb新聞資訊 🧰 出遊資料排                         |
|------------------------------------------|---------------------|------------------------------------------------------|---------------------------------------------------------|----------------------------------------------|
| [2] 氏伯貝科政准                               |                     |                                                      |                                                         |                                              |
| 〈 回 空房管理平台                               |                     |                                                      |                                                         |                                              |
| 台東鳳凰步道民宿                                 |                     |                                                      |                                                         |                                              |
| ❷ 基本資料                                   | *類 型                | ■溫泉SPA型 ■V                                           | illa別墅型 ■日租套房型                                          | ⊻ ☑ 溫馨家庭型                                    |
| ❷ 地區資料                                   |                     | □ 孙阆晨物尘                                              | 2/3 十 頃 至   □ 村 8 主 超 3                                 |                                              |
| ❷ 地圖確認                                   | *風 格                | □ 地中海風 □ E                                           | 日式襌風 ■熱情拉丁屈<br>次式簡約風 ■鄉村田園區                             | 』 ☑ 簡約設計風<br>』 □ 海島度假風                       |
| ❷ 民宿介紹                                   |                     | ■ 都會時尚風 ■ 個                                          | 夏古鄉村風 🔲 浪漫可愛屈<br>D式建築風 📄 雷影主題區                          | <ul> <li>□ 簡樸古厝風</li> <li>□ 中東奎華風</li> </ul> |
| ◎ 房型設定                                   |                     | □ 特色主題風                                              |                                                         |                                              |
| ❷ 民宿照片                                   | *特 色                | 漫天火紅,隨風起舞:                                           | 飄落在地的,形成一條蜿蜒的約                                          | I毯。 ▲                                        |
| ❷ 房價設定                                   | (限50~200字)          | 風花在六月的畢業時間<br>徵新的旅程、新的開始<br>旅遊是轉換心情、拓展<br>妨來出走走,為未來的 | 節綻放,因此象徵潛離別,但身<br>。<br>思緒的好方法,當被生活中某些<br>日子注入一點新想法及新的點子 | 其實鳳凰花也象<br>目<br>些點困住時,不 ▼<br>そ。              |
| ❷ 相關規定                                   |                     | (諸齊下民宿成立的理令                                          | 或音後的故事,日後趨提供握                                           | 開進行車頭報道会                                     |
| 哪些名人住過                                   | 月仮収争                | 考之用)                                                 |                                                         |                                              |
| 」                                        |                     |                                                      |                                                         |                                              |
| <sup>未完成</sup><br>影片/廣告取景                | *設施服務               | 公共設施:                                                |                                                         |                                              |
|                                          |                     | KTV                                                  | ☑ 餐廳                                                    | ■ 健身房                                        |
| 小日 時利 市心 司止<br>未完成                       |                     | ☑ 公用客廳                                               |                                                         |                                              |
|                                          |                     | □ 無縁網距                                               | □ 烤肉設備                                                  | ☑ 公用小相                                       |
|                                          |                     | □ 异款调出                                               | □ 도面采注                                                  | □ 序=物(□)                                     |
|                                          |                     | ■                                                    | ☑ 公用飲水機                                                 | ☑ 公用洗衣機                                      |
|                                          |                     |                                                      | □ 可帶竈物入內                                                | □ 視廳會議室租用(付                                  |
|                                          |                     | ■ 戶外寵物寄放區                                            | □ 可帶靠物入內(限小型犬)                                          | 要)<br>■ 可帶寵物入內(限小<br>型犬)(付費)                 |
|                                          |                     | 無障礙設施:                                               |                                                         |                                              |
|                                          |                     | ■ 殘障專用道                                              | ■ 殘障專用電梯                                                | ■ 殘障專用停車區                                    |
|                                          |                     |                                                      |                                                         |                                              |
|                                          |                     | 服務項目:                                                |                                                         |                                              |
|                                          |                     | ■ 寄放寵物                                               | 🔲 代租汽機車                                                 | ☑ 代訂遊憩活動                                     |
|                                          |                     | 🔲 當地旅遊資詢                                             | ☑ 車站/機場接送                                               | ☑ 代售遊樂區票券(付<br>費)                            |
|                                          |                     | ■代訂火車/巴士票                                            |                                                         |                                              |
|                                          |                     | 確定送                                                  | 出                                                       |                                              |
|                                          |                     |                                                      |                                                         |                                              |

| ▶ C 俞 bomestay.ezding.com.tw/pages/setup1<br>bgle Q! Yahoo!奇章 🛐 Facebook_AMY 🖌 個林網MapleStag | 05.php<br>e 🛛 Google 翻譯 💲 溴幣銀行匯 | 率-外匯 🗋 旅遊資訊 🧰 ez       | z訂民宿網 🗋 網站後台 🕻         | 🗋 Airbnb新聞資訊 | ♥ 🗘 🔍      | ?]<br>[他書 |
|---------------------------------------------------------------------------------------------|---------------------------------|------------------------|------------------------|--------------|------------|-----------|
| EZII 民宿資料設定                                                                                 |                                 |                        |                        |              |            |           |
| 〈 回 空房管理平台                                                                                  |                                 |                        |                        |              |            |           |
| 台東鳳凰步道民宿                                                                                    |                                 |                        |                        |              |            |           |
| ❷ 基本資料                                                                                      | 新增房型                            |                        |                        |              |            |           |
| ❷ 地區資料                                                                                      | *房型名稱                           |                        | 幾人房                    | •            |            |           |
| ❷ 地圖確認                                                                                      | *房 數   1                        | 間 🔹 *可か                | 味人數 不可加人               | •            |            |           |
| ◎ 民宿介紹                                                                                      | *床型 標                           | 準雙人床(▼ 床數              | ▼ 増加床型                 |              |            |           |
| ◎ 房型設定                                                                                      | 360度環景楢連                        | /组代<br>結位置             |                        |              |            |           |
| ❷ 民宿照片                                                                                      | *房間介紹                           |                        |                        |              |            |           |
| ● 房價設定                                                                                      | *房型排序                           | ★ 此欄位為前台房型排列先後         | )順度(數字越小排列愈前面          | <i>"</i>     |            |           |
| ❷ 相關規定                                                                                      | 房間                              | 1設備:                   |                        |              |            |           |
| 哪些名人住過<br><sub>未完成</sub>                                                                    |                                 | 電話(付費) 📄 冰箱            | □ 沙發                   |              |            |           |
| 媒體/書籍報導                                                                                     | E :                             | 衣櫃 □陽台<br>商子 □書桌       | □ 茶几                   |              |            |           |
| 影片/廣告取景                                                                                     |                                 | 化粧台 🔲 電暖器              | □ 熱水瓶                  |              |            |           |
| 相關認証                                                                                        |                                 | 有窗戶 圓 礦泉水              | □ 冷氣空調                 |              |            |           |
| 未完成                                                                                         |                                 | ■「別にな 」 次部電 無線網路 □ 有線網 | 路 「有線頻道                |              |            |           |
|                                                                                             | ^設備                             | 付費頻道(付費) 📄 大落地         | 窗 📄 咖啡/茶台              | 1            |            |           |
|                                                                                             |                                 |                        | 離 📄 淋浴設備               |              |            |           |
|                                                                                             |                                 | SPA洲治設備                |                        |              |            |           |
|                                                                                             |                                 | 新增                     |                        |              |            |           |
|                                                                                             | ■ <sup>房型1</sup> 和室雙            | 人房                     | <sup>排序</sup><br>1 數1尾 | 日<br>修改,     |            |           |
|                                                                                             | ■ 房型2 和室四                       | 人房                     | 2 房數1 尾                | 日 修改         |            |           |
|                                                                                             | ■ 房型3 美人嬌                       | 雙人套房                   | 3 房數1 閣                | 修改           | 看該房間的語     | 洋         |
|                                                                                             | ▋ 房型4 鳳凰四                       | 人套房                    | 4 房數1 層                | 目修改          | 設正,        | いお        |
|                                                                                             | ■ 房型5 木棉六                       | 人套房                    | 5 房數1 昆                | 修改           | 該房型的【作     | 俢         |
|                                                                                             |                                 | 確完祥中                   | 4                      |              | 進入查看或(<br> | 俢         |
|                                                                                             |                                 |                        | 4                      |              |            |           |

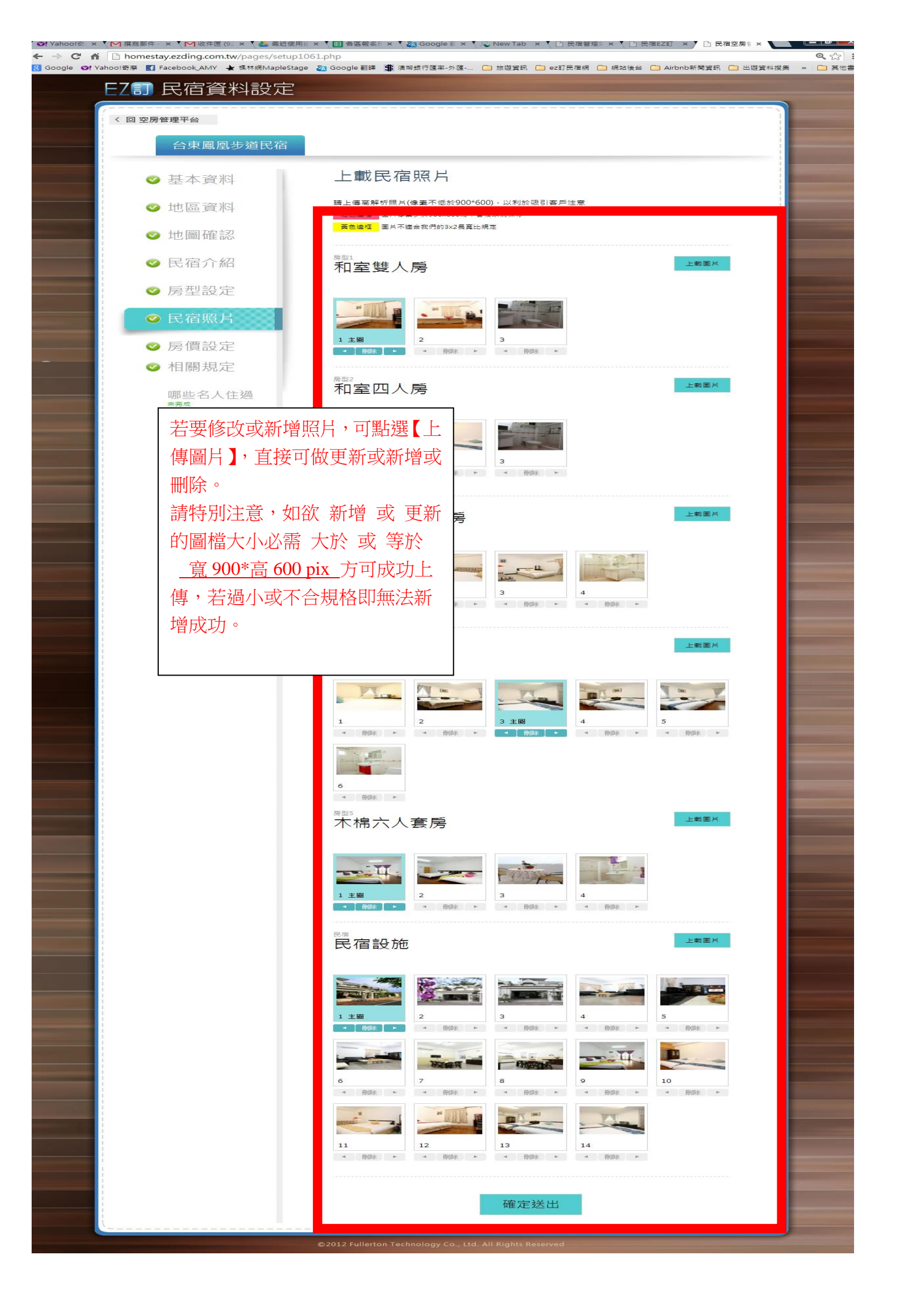

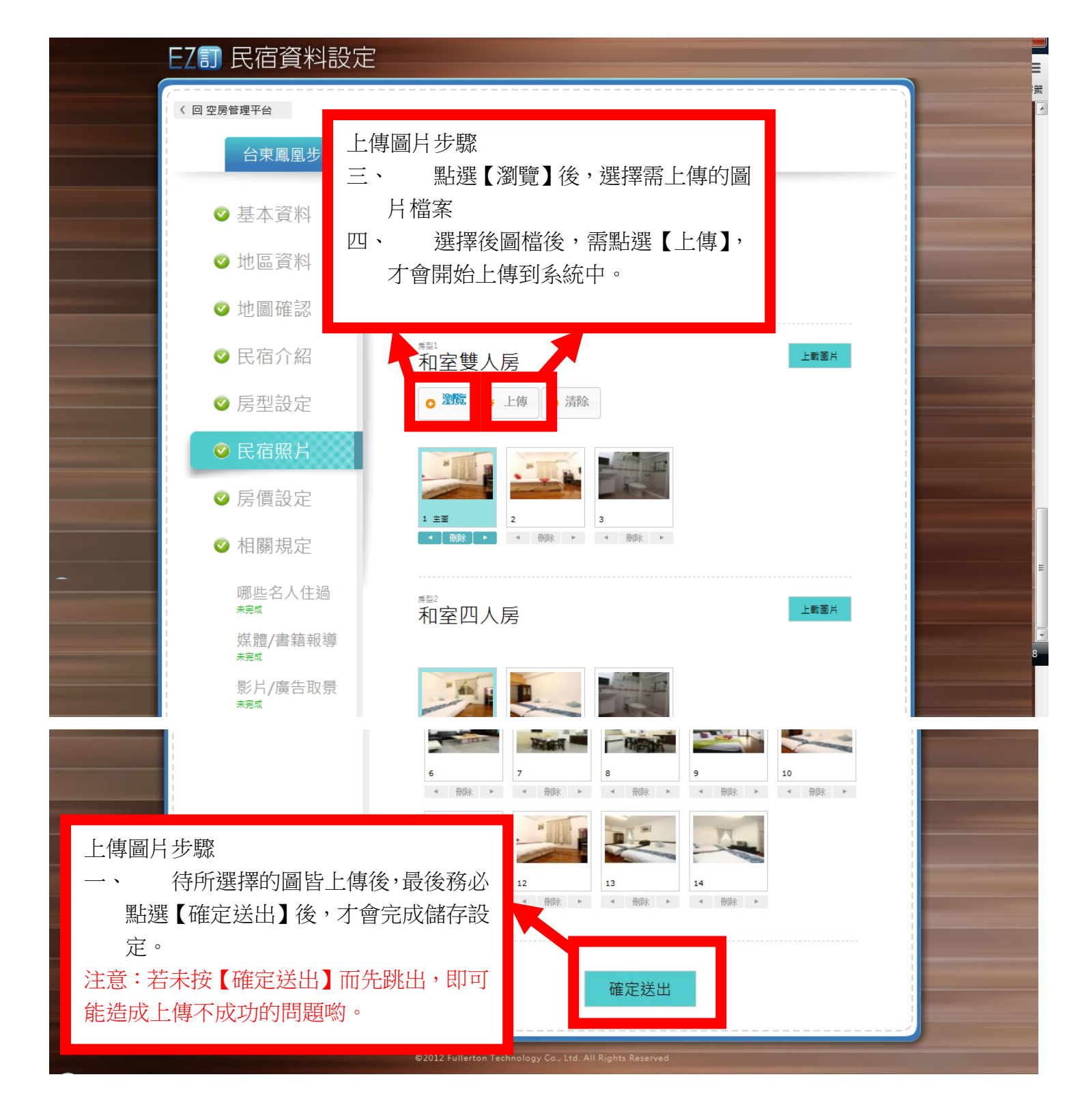

### EZI 民宿資料設定

く 回 空房管理平台

台東鳳凰步道民宿

假日定義設定:若星期 五、六為假日,則勾選五、 六即可。若為五六日,則 勾選五六日

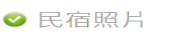

❷ 相關規定 哪些名人住過 媒體/書籍報導 影片/廣告取景 相關認証

| 戶傳設堂                        |                 |             |               |             | 与佃戶問的                                                                                                    |
|-----------------------------|-----------------|-------------|---------------|-------------|----------------------------------------------------------------------------------------------------|
|                             |                 |             |               |             | <b></b>                                                                                                    |
| □星期一 □星期二 □星期三 □星期四         | ☑ 星期五 🗵         | 星期六 🔲       | 星期日           |             | <b>正</b> 價設定反                                                                                                    |
| ****<br>和室雙人房               |                 | 房間定價        |               | 2500        | 加人金額設                                                                                                    |
| ☑ 含早餐                       |                 | 加床定價        | I             | 500         | 定。                                                                                                    |
| 農暦春節假期                      | <b>辰</b> 價      | 2500        |               |             |                                                                                                    |
|                             | 屋價              | 1400        |               |             |                                                                                                    |
| 三日(含)以上連續假日                 | 加床              | 500         |               |             |                                                                                                    |
| ▶ 淡野 9月 ▼ 1日 ▼ ~ 6月 ▼ 30日 ▼ | 平日加床            | 1000<br>200 | 假日加床          | 1400<br>500 |                                                                                                    |
| 旺季                          | 平日              | 1000        | 假日            | 1400        |                                                                                                    |
|                             |                 | 和乐经传        | 安心全族          | 999         |                                                                                                    |
| * *99.230 i=i 802           |                 | 20110/044   | <u>жтт</u> ия | 555         |                                                                                                    |
|                             |                 | 房間定價        | I             | 3600        |                                                                                                    |
| 和至四八房<br>☑ 含早餐              |                 | 加床定價        |               | 500         |                                                                                                    |
| ᄨᄪᇎᆕᇏᅊᄱᅖᄪ                   | 房價              | 3600        |               |             | 每個房間的最低銷                                                                                                    |
| 辰暦存節16期<br>                 | 加床              | 500         |               |             | 售安全房價設定。                                                                                                    |
| 三日(含)以上連續假日                 | <b>屍價</b><br>加床 | 2000<br>500 |               |             | 此部份請設定低於                                                                                                    |
|                             | 平日              | 1600        | 假日            | 2000        | 此房間最低房價                                                                                                    |
| 09/01~06/30                 | 加床              | 200         | 加床            | 500         | 5~10元,例 淡季                                                                                                    |
| 旺季<br>07/01~08/31           | 平日加床            | 1600<br>200 | 假日加床          | 2000<br>500 | 日售價 1000 元,」                                                                                                    |
|                             |                 | 最低銷售        | 安全金額          | 1599        | 最低安全價設為9                                                                                                    |
|                             |                 |             |               |             | 元)                                                                                                    |
| 美人嬌雙人套房                     |                 | 房間定價        |               | 3200        | **主要目的怕民宿                                                                                                    |
| ☑ 母古概                       |                 | 加床定價        |               | 500         | 主人設錯價而房間                                                                                                    |
| 農曆春節假期                      | 房價              | 3200<br>500 |               |             | 被便宜賣。                                                                                                    |
| 三日(含)以上連續假日                 | 房價              | 1600        |               |             |                                                                                                    |
|                             | 加床              | 1400        |               | 1600        |                                                                                                    |
| 09/01~06/30                 | 中日<br>加床        | 200         | 加床            | 500         |                                                                                                    |
| 旺季                          | 平日              | 1400        | 假日            | 1600        | and the second second se |
| 07/01~08/31                 | 加床              | 200<br>最低銷售 | 加床<br>安全金額    | 500<br>1399 |                                                                                                    |
|                             |                 |             |               |             |                                                                                                    |
| 鳳凰四人套房                      |                 | 房間定信        | I             | 4600        |                                                                                                    |
| ☑ 含早餐                       |                 | 加床定價        | 1             | 500         |                                                                                                    |
| 農曆春節假期                      | 房價              | 4600        |               |             |                                                                                                    |
|                             | 房價              | 2600        |               |             |                                                                                                    |
| 三日(含)以上建續假日                 | 加床              | 500         |               |             |                                                                                                    |
| 淡季                          | 平日              | 2200        | 假日            | 2600        |                                                                                                    |
| 旺季                          | 平日              | 2200        | 假日            | 2600        |                                                                                                    |
| 07/01~08/31                 | 加床              | 200         | 加床            | 500         |                                                                                                    |
|                             |                 |             |               | 2133        |                                                                                                    |
| 素植去人名ნ                      |                 | 房閣定信        | 1             | 6600        |                                                                                                    |
| 小师八八長房<br>☑ 含早餐             |                 | 加床定信        | 1             | 500         |                                                                                                    |
| 曹丽去陈伊如                      | 房價              | 6600        | -             |             |                                                                                                    |
| 辰简 <b>台即</b> 限 <del>别</del> | 加床              | 500         |               |             |                                                                                                    |
| 三日(含)以上連續假日                 | 居價加床            | 3600<br>500 |               |             |                                                                                                    |
| 淡季                          | 平日              | 3000        | 假日            | 3600        |                                                                                                    |
| 09/01~06/30                 | 加床              | 200         | 加床            | 500         |                                                                                                    |
| 旺季<br>07/01~08/31           | 平日加床            | 3000<br>200 | 假日加床          | 3600<br>500 |                                                                                                    |
|                             |                 | 最低銷售        | 安全金額          | 2999        |                                                                                                    |

確定送出

0 間的最低銷 房價設定。 ·請設定低於

最低房價 ī,例 淡季平 1000元,此 全價設為 990 目的怕民宿 錯價而房間 賣。

| a second second s |
|----------------------------------------------------------------------------------------------------|
|                                                                                                    |
|                                                                                                    |
|                                                                                                    |
|                                                                                                    |
|                                                                                                    |
|                                                                                                    |
|                                                                                                    |
|                                                                                                    |
|                                                                                                    |
|                                                                                                    |
|                                                                                                    |
|                                                                                                    |
|                                                                                                    |
|                                                                                                    |
|                                                                                                    |
|                                                                                                    |
|                                                                                                    |
|                                                                                                    |
|                                                                                                    |
|                                                                                                    |
|                                                                                                    |
| and the second second second second second second second second second second second second second second second                                                                                                    |
|                                                                                                    |
|                                                                                                    |
|                                                                                                    |
|                                                                                                    |
|                                                                                                    |
|                                                                                                    |
|                                                                                                    |
|                                                                                                    |
|                                                                                                    |
|                                                                                                    |
|                                                                                                    |
|                                                                                                    |
|                                                                                                    |
|                                                                                                    |
|                                                                                                    |
|                                                                                                    |
|                                                                                                    |
|                                                                                                    |
|                                                                                                    |
| and the second second se |
|                                                                                                    |
|                                                                                                    |
|                                                                                                    |
|                                                                                                    |
|                                                                                                    |
|                                                                                                    |
|                                                                                                    |
|                                                                                                    |
|                                                                                                    |
|                                                                                                    |
|                                                                                                    |
|                                                                                                    |
|                                                                                                    |
|                                                                                                    |
|                                                                                                    |
|                                                                                                    |
|                                                                                                    |
|                                                                                                    |
|                                                                                                    |
|                                                                                                    |
|                                                                                                    |
|                                                                                                    |
|                                                                                                    |
|                                                                                                    |
|                                                                                                    |
|                                                                                                    |
|                                                                                                    |
|                                                                                                    |
|                                                                                                    |
|                                                                                                    |
|                                                                                                    |
|                                                                                                    |
|                                                                                                    |
|                                                                                                    |
|                                                                                                    |
|                                                                                                    |

| EZEI 民宿資料設定 |  |
|-------------|--|
|-------------|--|

く 回 空房管理平台

| 公审直自先道民居 |  |
|----------|--|
| 口不周囲少足い旧 |  |

| 基本資料                          | 相關規定                   |                                       |              |  |
|-------------------------------|------------------------|---------------------------------------|--------------|--|
| 地區資料                          | Charle in Duraut at BB | Check in 時間 15 ▼ 時                    | 00 🗸 分       |  |
| 地圖確認                          | Check in & out 時間      | Check out時間 11 ▼ 時                    | 00 - 分       |  |
| 民宿介紹                          |                        | 取消訂房扣款之訂金以訂房                          | 總金額 50 %計算   |  |
| 房型設定                          |                        | 入住當日退房                                | 扣款 100 %     |  |
|                               |                        | 入住日 1 天前取消                            | 扣款 80 %      |  |
| 民佰照月                          | 取消規定                   |                                       | 扣款 70 %      |  |
| 房價設定                          |                        | 入住日 9 天前取満                            | 扣款 50 %      |  |
| 相關規定                          |                        | 入住日 13 天前取消                           | 扣款 30 %      |  |
| 哪些名人住過                        |                        | 天災延期                                  | 可延期 💌 6 💌 個月 |  |
| 媒體/書籍報導<br><sub>未完成</sub>     | 更改入住規定                 | 入住日 7<br>天前延期<br>限延期                  | 3個月          |  |
| 影片/廣告取景                       |                        |                                       |              |  |
| 未完成<br>+ロ 8月 合切 合正            |                        | 確定送出                                  |              |  |
| 11日1例11公11上<br><sup>未完成</sup> |                        |                                       |              |  |
|                               | 以上相關的相等                | 記匙依足宕業者的                              | 京網之相完本       |  |
|                               | 做設定。                   |                                       |              |  |
|                               | 用戶在做取消電                | 或更改入住日時                               | ,系統皆會以       |  |
|                               | 此規範來做罰調                | 款的扣款基準。                               |              |  |
|                               | 確認我們所設定                | 定的內容要更正                               | ,設定更改內       |  |
|                               | 容後,請務必正                | 王子子子子子子子子子子子子子子子子子子子子子子子子子子子子子子子子子子子子 | 送出】, 才會存     |  |

檔更新。

# EZET 民宿資料設定

| 〈 回 空房管理平台 |                                                                          |  |
|------------|--------------------------------------------------------------------------|--|
| 台東鳳凰步道民宿   |                                                                          |  |
| ❷ 基本資料     | 哪些省人任適                                                                   |  |
| ❷ 地區資料     |                                                                          |  |
| ❷ 地圖確認     | 白人石傳 [29]x山,22222<br>照片上傳 <b>瀏覽</b>                                      |  |
| ❷ 民宿介紹     |                                                                          |  |
| ❷ 房型設定     | 下一步 (暫無資料) 確定送出                                                          |  |
| ❷ 民宿照片     |                                                                          |  |
| ❷ 房價設定     |                                                                          |  |
| ❷ 相關規定     | 照片上傳 瀏覽 ]                                                                |  |
| ❷ 民宿介紹     |                                                                          |  |
| ❷ 房型設定     | →增加一則                                                                    |  |
| ✓ 民宿照片     |                                                                          |  |
| ❷ 房價設定     |                                                                          |  |
| ❷ 相關規定     | 若曾有明星住過,且有與明星合照的照片,<br>也可以上傳至此,我們可做為採訪編輯的內<br>容,上傳後請務必【確定送出】,才會存檔更<br>新。 |  |

| <ul> <li>◇ 基本資料</li> <li>◇ 地區資料</li> <li>● 服除</li> <li>「 () () () () () () () () () () () () ()</li></ul>                                                                                                    |
|----------------------------------------------------------------------------------------------------|
| <ul> <li>◇ 地區資料</li> <li>▲ ●●●●●</li> <li>▲ 爆耀/書籍名稱 例如:食尚玩家雑誌</li> <li>◇ 地圖確認</li> <li>④ 例如:來去住一晚-台中沙鹿-這些小吃沒吃過,別說你來過</li> <li>● 民宿介紹</li> <li>● 照片上傳</li> <li>● 影片網址</li> </ul>                                                                                                    |
| ◆ 地圖確認             ◆ 民宿介紹                  ◆ 民宿介紹                 ◆ 民宿介紹                 ◆ 民宿介紹                 ◆ 民宿介紹                 ◆ 民宿介紹                 ◆ 民宿介紹                 ◆ 民宿介紹                 ◆ 民宿介紹                 ◆ 民宿介紹                 ◆ 民宿介紹                 ◆ 民田設定 |
| <ul> <li>✓ 民宿介紹</li> <li>第5上傳     第5月編址     </li> </ul>                                                                                                    |
| ◎ 尾型設定                                                                                                    |
|                                                                                                    |
| ◎ 民宿照片 +#加-则                                                                                                    |
| ✓ 房價設定 下一步 (暫無資料) 確定送出                                                                                                    |
| ◎ 相關規定                                                                                                    |
| 哪些名人住過                                                                                                    |
| <sup>朱元政</sup><br>媒體/書籍報導                                                                                                    |
| 影片/廣告取景                                                                                                    |
| 相關認証                                                                                                    |

| EZI 民宿資料設定 |                                                                                           |
|------------|-------------------------------------------------------------------------------------------|
| 〈 回 空房管理平台 |                                                                                           |
| 台東鳳凰步道民宿   |                                                                                           |
| ☞ 基本資料     | 影片/廣告取景                                                                                   |
| ❷ 地區資料     |                                                                                           |
| ❷ 地圖確認     | 影片/廣告名稱 例如,嵌中注定获变你<br>照片上傳 <b>瀏覽</b> …                                                    |
| ❷ 民宿介紹     | 影片網址                                                                                      |
| ❷ 房型設定     | +增加一則                                                                                     |
| ❷ 民宿照片     | 下一步 (暫無資料) 確定送出                                                                           |
| ❷ 房價設定     |                                                                                           |
| ❷ 相關規定     |                                                                                           |
| 哪些名人住過     |                                                                                           |
| 煤體/書籍報導    |                                                                                           |
| 影片/廣告取景    |                                                                                           |
| 相關認証       |                                                                                           |
|            | 若您的民宿,曾有廣告/電影/偶像劇…等在此<br>取景拍攝,且有與相關照片或影片,也可以<br>上傳至此,若有上傳相關資訊,即可成為首<br>頁「偶像幸福居」輪播廣宣的民宿之一。 |

| EZ訂 民宿資料設定                                | Ē                  |                                                                                                    |  |
|-------------------------------------------|--------------------|----------------------------------------------------------------------------------------------------|--|
| く 回 空房管理平台                                |                    |                                                                                                    |  |
| 台東鳳凰步道民宿                                  | Ē                  |                                                                                                    |  |
| ❷ 基本資料                                    | 我民宿的相關             | 認証                                                                                                    |  |
| ❷ 地區資料                                    | 会社民定恐却             | 請選擇登記地區 ▼ 合法登記第 號                                                                                                    |  |
| ✓ 地圖確認                                    |                    | 圖描上傳: 瀏覽                                                                                                    |  |
| ❷ 民宿介紹                                    | 化安尼克福普             | 請選擇評騙年份 ▼ 好客民宿標章                                                                                                    |  |
| ✓ 房型設定                                    | 对音氏循環早             | 圖檔上傳: 瀏覽                                                                                                    |  |
| ❷ 民宿照片                                    |                    | 請選擇評蕪年份 ▼ 國際SGS 3S民宿評薦                                                                                                    |  |
| ❷ 房價設定                                    | 國際505 35 氏值標早      | 圖檔上傳:<br>瀏覽                                                                                                    |  |
| ❷ 相關規定                                    |                    | 標題:                                                                                                    |  |
| ━<br>哪些名人住過<br><sub>未完成</sub>             | 其他1                | 圖檔上傳: 瀏覽                                                                                                    |  |
| kan and and and and and and and and and a |                    | 標題:                                                                                                    |  |
| 影片/廣告取景                                   | 其他2                | 圖檔上傳: 瀏覽                                                                                                    |  |
| 相關認証                                      | ▼-步(               | 暫無資料) 確定送出                                                                                                    |  |
|                                           | 芋你的足房・ち合           | <u>土泽記民定武为</u> 招安民 <u>定武</u> 左相                                                                                                    |  |
|                                           | 石心时氏伯, 高合關的認証民宿, 也 | 云豆記氏伯 \$P\$ 向 \$P\$ 在 \$P\$ 的 \$P\$ 在 \$P\$ 的 \$P\$ 在 \$P\$ 的 \$P\$ 在 \$P\$ 和 \$P\$ 和 \$P\$ Ap\$ Ap\$ Ap\$ Ap\$ Ap\$ Ap\$ Ap\$ Ap\$ Ap\$ Ap |  |
|                                           | 至此,若有上傳            | 泪關資訊,即可成為 快速搜尋篩                                                                                                    |  |
|                                           | 選 或 於首頁進入          | 「放心優質選」的民宿列表中。                                                                                                    |  |

|                | F7 計 民宿資料設定<br>《 @ ፸易管理平台                          |                 | 點選 【回 空房<br>單狀況 及 空房 | 管理平台】,<br>長上架管理    | 叩可開始看 房間訂 |
|----------------|----------------------------------------------------|-----------------|----------------------|--------------------|-----------|
|                | 台東鳳凰步道民宿                                           |                 |                      |                    |           |
|                | ◎ 基本資料                                             | 民宿資料            | 訂房                   | 連絡人1               | 1 1000    |
|                | ❷ 地區資料                                             | ▲民宿名稱 合東鳳凰      | ⊎步道民宿 *姓名            | 黃玲霈                |           |
|                |                                                    | 統一編號            | 體 8日                 | 0985480667         | 同民宿宴科     |
| 111            | ❷ 地圖唯認                                             | 電話 0985480      | 0667 *手機             | 0988611887         | 用民宿篮科     |
|                | 🛛 民宿介紹                                             | *手機 0988611     | 1887 *e-mail         | s0988611887@yahoo. | 同民權資料     |
|                | ◎ 房型設定                                             | 傳真 089-236      | 720                  |                    |           |
|                |                                                    | *E-mail s098861 | 11887@yahoo.( 訂房     | 理給人2               |           |
| 可用<br>以下<br>部份 | Ⅰ【週上架】或【月上架】方式<br>■動面為週上架劃面,為顯示各<br>→,依各房型,按【空房上架】 | -房型一週的          | 1                    |                    |           |

|                                                                                                    | 查詢 帳務查詢 <b>空房上架</b>                            |  |  |  |  |
|----------------------------------------------------------------------------------------------------|------------------------------------------------|--|--|--|--|
| Cill Ctar2pf     Tate     Kitter       Caracterization       Caracterization       Caracterizatio |                                                |  |  |  |  |
| 可銷售房數<br><sup>房型1</sup> 預設價<br>和室雙人房 銷售價<br>合早餐                                                                                                    | 空房上架 空房上架 空房上架 空房上架 空房上架 空房上架                  |  |  |  |  |
| 可銷售房數<br><sup>房型2</sup> 預設價<br>和室四人房 銷售價<br>合早餐                                                                                                    | 空房上架 空房上架 空房上架 空房上架 空房上架 空房上架 空房上架 空房上架        |  |  |  |  |
| 可銷售房數<br><sup>房型3</sup> 預設價<br>美人嬌雙人套房 銷售價<br>合早餐                                                                                                    | 空房上架 空房上架 空房上架 空房上架 空房上架 空房上架 空房上架             |  |  |  |  |
| 可銷售房數<br><sup>房型4</sup> 預設價<br>鳳凰四人套房 勞售價<br>含早餐                                                                                                    | 空房上架 空房上架 空房上架 空房上架 空房上架 空房上架 空房上架             |  |  |  |  |
| 可銷售房數<br><sup>所回5</sup> 預設價<br>木棉六人套房 銷售價<br>合早餐                                                                                                    | 空房上架 空房上架 空房上架 空房上架 空房上架 空房上架                  |  |  |  |  |
|                                                                                                    | 確定送出                                           |  |  |  |  |
| ©2012 Full                                                                                                    | erton Technology Co., Ltd. All Rights Reserved |  |  |  |  |

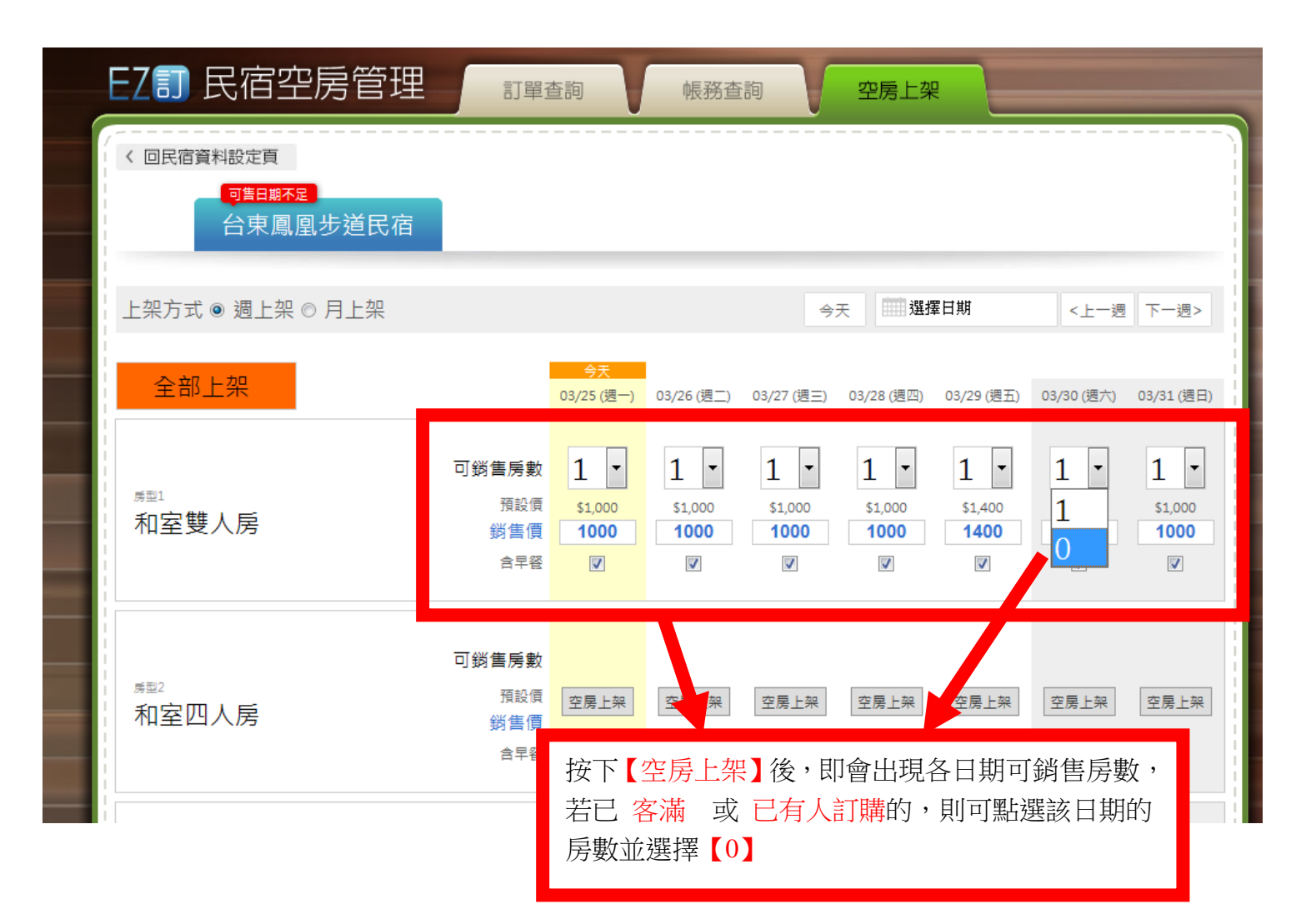

|   | EZI 民福          | 雪空房管理           | 訂單查調            | 1 帳務者                 | E詞 空房               | 上架         |                                      |   |
|---|-----------------|-----------------|-----------------|-----------------------|---------------------|------------|--------------------------------------|---|
|   | く 回民宿資料設定       | 頁               |                 |                       |                     |            |                                      |   |
|   | 台頭              | 東鳳凰步道民宿         | Į.              | 以下劃面為                 | 【月上架】               | 劃面,為顯      | 〒各房型一                                | - |
|   | 上架方式 ◎ 週        | :架 ◎ 月上架        | <u>گ</u>        | <b></b> 道的部份,作        | 衣各房型,               | 按【空房上      | :架】                                  | - |
|   | 和室雙人房           |                 | • 2013          | 年04月                  |                     |            |                                      | - |
|   | 週一<br>1<br>空戶上架 | 週二<br>2<br>空戶上架 | 週三<br>3<br>空戶上架 | 週四<br>4               | 週五<br>5済明兒童節連<br>假  | 週六<br>6    | 週日<br>7 <mark>    清明兒童節連</mark><br>假 |   |
|   |                 | TREAM           | TOTA            | 空房上架                  | 空房上架                | 空房上架       | 空房上架                                 |   |
|   | 8<br>空房上架       | 9<br>空房上架       | 10<br>空房上架      | 11<br>空房上架            | 12<br>空房上架          | 13<br>空房上架 | 14<br>空房上架                           |   |
|   | 1               | 16              | 17              | 18                    | 19                  | 20         | 21                                   |   |
| - | 空房上架            | 空房上架            | 空房上架            | 空房上架                  | 空房上架                | 空房上架       | 空房上架                                 |   |
|   | 22 空尾上架         | 23 空度上架         | 24 空尾上架         | 25 空度上架               | 26 空度上架             | 27 空尾上架    | 28<br>空尾上架                           |   |
| - |                 |                 |                 |                       |                     |            |                                      |   |
|   | 29<br>空房上架      | 30<br>空房上架      | 1               | 2                     | 3                   | 4          | 5                                    |   |
|   |                 |                 |                 |                       |                     |            |                                      |   |
|   |                 |                 |                 | 確定送出                  |                     |            |                                      |   |
|   |                 |                 | ©2012 Fullerto  | n Technology Co -ltd- | All Rights Reserved |            |                                      |   |

| く 回民宿資料設定頁<br>可告日期<br>合東属                        | <del>⊼定</del><br>鳳凰步道民宿                                |                                                                                                    |                                  |                                                          |                                                          |                                                                                            |
|--------------------------------------------------|--------------------------------------------------------|----------------------------------------------------------------------------------------------------|----------------------------------|----------------------------------------------------------|----------------------------------------------------------|--------------------------------------------------------------------------------------------|
| 上架方式 ◎ 週上架                                       | 県 ◎ 月上架                                                |                                                                                                    |                                  | 今天                                                       | 選擇日期                                                     | <上一月 下一月>                                                                                  |
| 和室雙人房                                            |                                                        | • 2013                                                                                                | 年04月                             |                                                          |                                                          |                                                                                            |
| 週—                                               | 图                                                      | 週三                                                                                                    | 週四                               | 週五                                                       | 週六                                                       | 週日                                                                                         |
| 1                                                | 1 ▼<br>▼ 早餐<br>預設 \$1,000<br>售價 \$ 1000                | 3<br><b>I</b> ▼<br><b>厚 早餐</b><br>預設 \$1,000<br>售價 \$ <b>1000</b>                                     | 4 済明兒童前連<br>1<br>0 ▼<br>1<br>0 0 | 5 済明兒童前速<br>ぼ<br>1 ▼<br>◎ 早餐<br>預設 \$1,400<br>售價 \$ 1400 | 6 消明兒童節連<br>課<br>1 ▼<br>「 早餐<br>預設 \$1,400<br>售價 \$ 1400 | 7 済明兒童節連<br>瞬<br>1 ▼<br>1 ▼<br>1 ▼<br>1 1<br>1 ↓<br>1 1<br>1 ↓<br>1 1<br>1 ↓<br>1 ↓<br>1 ↓ |
| 8 9<br>1 ▼ 1<br><b>▽</b> 早餐<br>預設 \$1,000 別      | 1 ▼<br>▼ <b>早餐</b><br>預設 \$1,000                       | 10<br>1<br>▼ 早餐<br>預賞                                                                                 | 11<br>1<br>又早餐                   | 12<br>1<br>又早餐                                           | 13<br>1<br>又早餐                                           | 14<br>1<br>又<br>早餐<br>\$1,000                                                              |
| 售價 \$ <b>1000</b> 1 15 10                        | 售價 \$ <b>1000</b><br>6                                 | <sup>售</sup><br>17 按下【空                                                                               | 至房上架】後,                          | 即會出現該房                                                   | 間各日期可銷                                                   | ₹ <b>1000</b>                                                                              |
| ▲ ■ ■ ■ ■ ■ ■ ■ ■ ■ ■ ■ ■ ■ ■ ■ ■ ■ ■ ■          | ⊥                                                      | □ 告房數。<br>☑ 若已 客<br>續 若已 客                                                                            | 滿 或 已有人                          | 訂購 的,則可                                                  | 「點選該日期的                                                  | <b>早餐</b><br>\$ \$1,000<br>费 \$ <b>1000</b>                                                |
| 22 2:<br>1 ▼<br>〒 早餐<br>預設 \$1,000<br>皆價 \$ 1000 | 3<br>1<br><b>早餐</b><br>預設 \$1,000<br>售價 \$ <b>1000</b> | 24<br>月数亚建<br>1<br>平常時若<br>1<br>元,若有<br>1<br>1<br>1<br>1<br>1<br>1<br>1<br>1<br>1<br>1<br>1<br>1<br>1 | ፼荐【0】<br>清人訂房,即<br>〕人電話訂房,       | 可先上此頁來                                                   | 看看訂房狀<br>將房間數關為                                          | ▼<br>早 <b>傑</b><br>没 \$1,000<br>費 \$ <b>1000</b>                                           |

以下為訂單查詢部份,進入後,若該週有訂單,即會顯示【訂1】,若需查詢之前或之後的訂單,皆可以依日期選擇,即可查看。

| EZI 民宿空房管理                        |   | 訂單查詢               | 帕                           | 務查詢                | 空原                 | 考上架                |                    |                    |   |  |
|-----------------------------------|---|--------------------|-----------------------------|--------------------|--------------------|--------------------|--------------------|--------------------|---|--|
| 《回民宿資料設定頁<br>可售日期不足<br>測試民宿(請勿訂房) |   |                    |                             |                    |                    |                    |                    |                    |   |  |
| 今天 選擇日期                           | < | ළ層新年<br>02/11 (週一) | 農曆新年<br>02/12 (週 <u>二</u> ) | 農曆新年<br>02/13 (週三) | 農曆新年<br>02/14 (週四) | 農曆新年<br>02/15 (週五) | 農曆新年<br>02/16 (週六) | 農曆新年<br>02/17 (週日) | > |  |
| <sup>房型1</sup><br>測試民宿(請勿訂房)      |   |                    | <sub>10</sub> 1             |                    |                    |                    |                    | <b>1</b>           |   |  |
|                                   |   |                    |                             |                    |                    |                    |                    |                    |   |  |

若有訂房,即會顯示【訂1】,點選【訂1】即可顯示 訂房的旅客 相關的訂單資訊,如下「黃色區塊」顯示。

| LLI 氏伯空房官埋                     | 訂單查詢                             | 帳務查詢                 | 空房上架                 |                         |
|--------------------------------|----------------------------------|----------------------|----------------------|-------------------------|
| 〈回民宿資料設定頁                      |                                  |                      |                      |                         |
| <sup>画售用新足</sup><br>測試民宿(請勿訂房) |                                  |                      |                      |                         |
|                                | . 農曆新年 農                         | 宮新年 農曆新年             | 農曆新年 農曆新年            | 農曆新年 農曆新年               |
|                                | < 02/11 (週一) 02/1                | 2 (週二) 02/13 (週三) 02 | 2/14 (週四) 02/15 (週五) | 02/16 (週六) 02/17 (週日) > |
| <sup>扇型1</sup><br>測試民宿(請勿訂房)   |                                  | 1                    |                      | π1                      |
|                                |                                  |                      |                      |                         |
| 2013 / 02 / 12 (二) 訂房名單        |                                  |                      |                      | ×關閉                     |
| 姓名 聯絡電話                        | 入住退房                             | 房價總額/付款狀態            | 備註                   | 入住狀態                    |
| 林書萍 0911287577                 | 入住日:2013/02/12<br>退房日:2013/02/13 | \$600<br>EZ訂已收款      | 加床:0 人<br>請在此輸入注意事項  | 未入住(入住)                 |
|                                |                                  |                      |                      |                         |
| <u></u>                        |                                  |                      |                      |                         |

## 若您的房型多,訂單顯示頁即如下方 顯示方式。

| EZI 民宿空房管理                       | 訂單查詢               | 帳務查詢                               | 空房上架                |                       |   |
|----------------------------------|--------------------|------------------------------------|---------------------|-----------------------|---|
| < 回民宿資料設定頁<br>可點日幣不足<br>台東鳳凰步道民宿 |                    |                                    |                     |                       |   |
| 今天 選擇日期                          | < 今天<br>03/25 (週一) | 03/26 (週二) 03/27 (週三) 03/          | /28 (週四) 03/29 (週五) | 03/30 (週六) 03/31 (週日) | > |
| 和室雙人房                            |                    |                                    |                     |                       |   |
| 和室四人房                            |                    |                                    |                     |                       |   |
| 美人嬌雙人套房                          |                    |                                    |                     |                       |   |
| 鳳凰四人套房                           |                    |                                    |                     |                       |   |
| <sup>病重5</sup><br>木棉六人套房         |                    |                                    |                     |                       |   |
|                                  |                    |                                    |                     |                       |   |
|                                  |                    | echnology Co., Ltd. All Rights Res |                     |                       |   |

以下為 【帳務查詢】頁面示意,系統會自動顯示 各結帳期間 可請款的帳務資料。如下顯示。

| EZIE                      | 民宿空房             | 管理                                 | 訂單查詢                      |                    | 帳務查詢             |                          | 空房上架                                |                              |          |
|---------------------------|------------------|------------------------------------|---------------------------|--------------------|------------------|--------------------------|-------------------------------------|------------------------------|----------|
| < 回民宿資料                   | 科設定頁             |                                    |                           |                    |                  |                          |                                     |                              |          |
|                           | 可售日期不足<br>測試足店(調 | ·<br>「「」「」                         |                           |                    |                  |                          |                                     |                              |          |
|                           |                  |                                    |                           |                    |                  |                          |                                     |                              |          |
|                           |                  |                                    |                           |                    |                  |                          |                                     |                              |          |
|                           |                  | 進階查詢 請                             | 選擇▼                       | 始日期                |                  | 結束日期                     | 查詢                                  |                              |          |
|                           |                  |                                    |                           |                    |                  |                          |                                     |                              |          |
|                           |                  | ★每月1號結帳:結算<br>★每月16號結帳:結算<br>一把結算。 | 上個月15號~月底,<br>章當月1~15號,已完 | 己完成入住個<br>  成入住使用。 | 使用之款項。<br>2代收款項。 | 總代收款項未                   | 瀛2萬,將於次月1日                          |                              |          |
| 2013-0                    | 2-16結帳           | 22 m4 <del>71</del>                |                           |                    |                  |                          |                                     |                              |          |
| 入住日期                      | (狀態)商品內容         |                                    |                           | 售價 取               | 消訂房款             | <b>廣</b> 收               | 銷售服務費 (比例)                          | 結帳金額                         |          |
| 2013-02-12                | (入住) 測試民(        | 百(請勿訂房)                            |                           | \$ 200             | \$ 0             | \$ 200                   | \$ 20 (10%)                         | \$ 180                       | 明細       |
| 2013-02-12                | (入住) 測試氏(        | 百(請勿訂房)                            |                           | \$ 200             | \$0              | \$ 200                   | \$ 20 (10%)                         | \$ 180                       | 明細       |
| 2013-02-12<br>            | (人住) 測試氏1        | 自(調勿訂房)                            |                           | \$ 200             | \$0              | \$ 200                   | \$ 20 (10%)                         | \$ 180                       | 明細       |
| おいます                      |                  |                                    |                           | \$ 600             | \$0              | \$ 600                   | \$ 60                               | \$ 540                       |          |
|                           |                  |                                    |                           |                    |                  |                          | 2013-02-16 結1                       | 長金額 \$ 540<br>達2萬,於下期一併投()   |          |
| 2012.0                    |                  |                                    |                           |                    |                  |                          |                                     |                              |          |
| 2013-0<br><sub>入住日期</sub> | 13-01結中長         |                                    |                           | 售價 取               | 消訂房款             | 審收                       | 鎖售服務費 (比例)                          | 結帳金額                         |          |
| 2013-02-16                | (未入住) 測試民        | 民宿(請勿訂房)                           |                           | \$ 200             | \$ 0             | \$ 200                   | \$ 20 (10%)                         | \$ 180                       | 明細       |
| 2013-02-17                | (入住)測試民術         | 皆(請勿訂房)                            |                           | \$ 200             | \$ O             | \$ 200                   | \$ 20 (10%)                         | \$ 180                       | 明細       |
| 總計                        |                  |                                    |                           | \$ 400             | \$ 0             | \$ 400                   | \$ 40                               | \$ 360                       |          |
|                           |                  |                                    |                           |                    |                  |                          | 2013-03-11 結                        | 長金額 <b>\$ 360</b>            |          |
|                           |                  |                                    |                           |                    | 2013-02          | -16 , 2013-03-<br>請將帳務報表 | 01 合併結帳,約47撥款金額<br>長印出蓋章(合約42),寄至 B | 頁870元(內扣匯費30元)<br>乙訂,收到後7日撥款 |          |
|                           |                  |                                    |                           |                    |                  |                          |                                     |                              |          |
|                           |                  |                                    |                           |                    |                  |                          |                                     |                              |          |
|                           |                  | C                                  | 2012 Fullerton Te         | chnology C         | o., Ltd. All     | Rights Reser             | ve                                  |                              |          |
|                           |                  |                                    |                           |                    |                  |                          |                                     |                              | $\times$ |
|                           |                  |                                    |                           |                    |                  |                          |                                     |                              |          |
|                           | 訂單明              | 細                                  |                           |                    |                  |                          |                                     |                              |          |
|                           | 訂單編號             | TR2013020                          | 7000003                   |                    |                  | 狀態                       | 入住                                  |                              | Ξ        |
|                           | 訂單日              | 2013-02-07                         | 7                         |                    |                  | 售價                       | \$ 200                              |                              |          |
|                           | 商品內容             | 測試民宿                               | ∎ <b>(</b> 請勿訂原           | 髣)                 |                  | 退款                       | <b>\$</b> 0                         |                              | 2        |
|                           | 入住日              | 2013-02-12                         | 2 <u>(</u> _)             |                    |                  | 寅收                       | \$ 200                              |                              | 2        |
|                           | 入住人              | 林書萍                                |                           |                    |                  |                          |                                     |                              | 2        |
|                           |                  |                                    |                           |                    |                  |                          |                                     |                              |          |
|                           |                  |                                    |                           |                    |                  |                          |                                     |                              | Þ        |
|                           |                  |                                    |                           |                    |                  |                          |                                     | 2010-02                      | -10 #    |